## 20. Zählerwesen

## 20.1 Zählerverbrauch - Schnellerfassung

Wenn Sie keine Zähler in den Einheiten angelegt haben, gibt es die Möglichkeit einer Schnellerfassung, nur über die reinen Verbrauchs-Werte.

Wählen Sie auf der Startseite das gewünschte Objekt aus und klicken auf den Anteil, dessen Werte Sie für die Einheiten des Objekts erfassen möchten (VS-Art Zähler).

| HVO2go - HV-Office Sys                                                         | temhaus, 87                                                                          | /437 Kempten - Ser                                                                                                    | voy Client                                                                                                    |            |                                                                                                    |                                                                                                    |                                                                                                    |          |                                                                             |                                                                                                    |                                                                                                    |   |
|--------------------------------------------------------------------------------|--------------------------------------------------------------------------------------|----------------------------------------------------------------------------------------------------|----------------------------------------------------------------------------------------------------|------------|----------------------------------------------------------------------------------------------------|----------------------------------------------------------------------------------------------------|----------------------------------------------------------------------------------------------------|----------|-----------------------------------------------------------------------------|----------------------------------------------------------------------------------------------------|----------------------------------------------------------------------------------------------------|---|
| tseite                                                                         |                                                                                      |                                                                                                    |                                                                                                    |            |                                                                                                    |                                                                                                    |                                                                                                    |          |                                                                             |                                                                                                    |                                                                                                    |   |
| ustergasse 2, 2019                                                             | *                                                                                    | Ve                                                                                                    | erteiler                                                                                                    |            |                                                                                                    | Ĵ                                                                                                    |                                                                                                    | <u>ک</u> | 53<br>23                                                                    |                                                                                                    |                                                                                                    | 6 |
| erwaltung                                                                      | Nr 🔺                                                                                 | Straße                                                                                                    |                                                                                                    | W.Jahr 🔹   | Beginn F                                                                                                    | Ende Wj                                                                                                    | Ort                                                                                                    |          |                                                                             | Sammelkonten                                                                                                    |                                                                                                    |   |
| 2                                                                              | 0100                                                                                 | Testerweg 18                                                                                                    |                                                                                                    | 2020       | 01.01.2020 31                                                                                                    | .12.2020                                                                                                    | Musterstadt                                                                                                    |          |                                                                             |                                                                                                    |                                                                                                    |   |
| 💑 Adressen                                                                     | 0100                                                                                 | Testerweg 18                                                                                                    |                                                                                                    | 2015       | 01.01.2015 31                                                                                                    | .12.2015                                                                                                    | Musterstadt                                                                                                    |          | Konto                                                                       | <ul> <li>Konto-Bez</li> </ul>                                                                                                    | eichnung                                                                                                    |   |
| a Durburger                                                                    | 0100                                                                                 | Testerweg 18                                                                                                    |                                                                                                    | 2014       | 01.01.2014 31                                                                                                    | .12.2014                                                                                                    | Musterstadt                                                                                                    |          | 2000                                                                        |                                                                                                    |                                                                                                    |   |
| Buchungen                                                                      | 0101                                                                                 | Mustergasse 2                                                                                                    |                                                                                                    | 2020       | 01.01.2020 31                                                                                                    | .12.2020                                                                                                    | Testhausen                                                                                                    |          | 3100                                                                        | oigono Betriobskos                                                                                                    | ton                                                                                                    |   |
| Wärmekosten                                                                    | 0101                                                                                 | Mustergasse 2                                                                                                    |                                                                                                    | 2019       | 01.01.2019 31                                                                                                    | .12.2019                                                                                                    | Testhausen                                                                                                    |          | 5100                                                                        | eigene Demebskos                                                                                                    | steri                                                                                                    |   |
|                                                                                | 0101                                                                                 | Mustergasse 2                                                                                                    |                                                                                                    | 2018       | 01 01 2018 31                                                                                                    | 12 2018                                                                                                    | Testhausen                                                                                                    |          |                                                                             |                                                                                                    |                                                                                                    |   |
| chnik                                                                          | 0101                                                                                 | Mustergasse 2                                                                                                    |                                                                                                    | 2017       | 01 01 2017 31                                                                                                    | 12 2017                                                                                                    | Testhausen                                                                                                    |          |                                                                             |                                                                                                    |                                                                                                    |   |
|                                                                                |                                                                                      |                                                                                                    |                                                                                                    |            |                                                                                                    |                                                                                                    |                                                                                                    |          |                                                                             |                                                                                                    |                                                                                                    |   |
| Dokumentation                                                                  |                                                                                      |                                                                                                    |                                                                                                    |            |                                                                                                    |                                                                                                    |                                                                                                    |          |                                                                             |                                                                                                    |                                                                                                    |   |
|                                                                                |                                                                                      |                                                                                                    |                                                                                                    |            |                                                                                                    |                                                                                                    |                                                                                                    |          |                                                                             |                                                                                                    |                                                                                                    |   |
| Vorgänge                                                                       |                                                                                      |                                                                                                    |                                                                                                    |            |                                                                                                    |                                                                                                    |                                                                                                    |          |                                                                             |                                                                                                    |                                                                                                    |   |
|                                                                                |                                                                                      |                                                                                                    |                                                                                                    |            |                                                                                                    |                                                                                                    |                                                                                                    |          |                                                                             |                                                                                                    |                                                                                                    |   |
| Wartung                                                                        |                                                                                      |                                                                                                    |                                                                                                    |            |                                                                                                    |                                                                                                    |                                                                                                    |          | \<br>\                                                                      | /erteilerschlüssel                                                                                                    |                                                                                                    |   |
|                                                                                |                                                                                      |                                                                                                    |                                                                                                    |            |                                                                                                    |                                                                                                    |                                                                                                    |          |                                                                             |                                                                                                    |                                                                                                    |   |
| mmunikation                                                                    | Eigentü                                                                              | imer Mieter Kon                                                                                                    | ten                                                                                                    |            |                                                                                                    |                                                                                                    |                                                                                                    |          | VS -                                                                        | Bezeichnung                                                                                                    | VS-Art                                                                                                    |   |
| 2                                                                              | Nr. +                                                                                | Etage / Lage                                                                                                    | Beginn 🝷                                                                                                    | Ende       | Name                                                                                                    |                                                                                                    |                                                                                                    |          | 3                                                                           | Sonder-Tausendst                                                                                                    | Zeitanteilig                                                                                                    |   |
| 🔄 Email                                                                        | 0001                                                                                 | EG links                                                                                                    | 01.02.2019                                                                                                    |            | BLABLA F                                                                                                    | 3+B, Berr                                                                                                    | d und Berta                                                                                                    |          | 4                                                                           | Ges.Tausendstel                                                                                                    | Zeitanteilig                                                                                                    |   |
|                                                                                |                                                                                      | Lonno                                                                                                    |                                                                                                    |            |                                                                                                    |                                                                                                    |                                                                                                    |          |                                                                             |                                                                                                    |                                                                                                    |   |
| - Roberton                                                                     | 0001                                                                                 | EG links                                                                                                    | 01.01.2000                                                                                                    | 31.01.2019 | MECKERZ                                                                                                    | IEGE, Gis                                                                                                    | ela Meckerzi                                                                                                    |          | 5                                                                           | WHG-Quadratmeter                                                                                                    | Zeitanteilig                                                                                                    |   |
| Kalender                                                                       | 0001                                                                                 | EG links<br>EG mitte                                                                                                    | 01.01.2000<br>01.01.2000                                                                                                    | 31.01.2019 | MECKER2                                                                                                    | (IEGE, Gis<br>}+B, Bern                                                                                                    | ela Meckerzi<br>Id und Berta                                                                                                    |          | 5<br>6                                                                      | WHG-Quadratmeter<br>Heiz-Quadratm.                                                                                                    | Zeitanteilig<br>Zeitanteilig                                                                                                    |   |
| Kalender                                                                       | 0001<br>0002<br>0003                                                                 | EG links<br>EG links<br>EG mitte<br>EG rechts                                                                                                  | 01.01.2000<br>01.01.2000<br>01.01.2000                                                                                                    | 31.01.201  | MECKERZ<br>BLABLA E<br>HAUS, Fra                                                                                                    | IEGE, Gis<br>3+B, Bern<br>1u Henrie                                                                                                    | ela Meckerzi<br>Id und Berta<br>tte                                                                                             |          | 5<br>6<br>7                                                                 | WHG-Quadratmeter<br>Heiz-Quadratm.<br>Sonder-Quadratm.                                                                                                    | Zeitanteilig<br>Zeitanteilig<br>Zeitanteilig                                                                                                    |   |
| Kalender<br>Belegwesen                                                         | 0001<br>0002<br>0003<br>0004                                                         | EG links<br>EG mitte<br>EG rechts<br>1.0G links                                                                                                | 01.01.2000<br>01.01.2000<br>01.01.2000<br>01.01.2000                                                                                                   | 31.01.2019 | MECKERZ<br>BLABLA E<br>HAUS, Fra<br>FRÄULEIN                                                                                                    | 21EGE, Gis<br>3+B, Bern<br>10 Henrie<br>1, Frida Fr                                                                                                    | ela Meckerzi<br>Id und Berta<br>tte<br>äulein                                                                                   |          | 5<br>6<br>7<br>8                                                            | WHG-Quadratmeter<br>Heiz-Quadratm.<br>Sonder-Quadratm.<br>Ges.Quadratmeter                                                                                                    | Zeitanteilig<br>Zeitanteilig<br>Zeitanteilig<br>Zeitanteilig                                                                                                    |   |
| Kalender<br>Belegwesen                                                         | 0001<br>0002<br>0003<br>0004<br>0005                                                 | EG links<br>EG links<br>EG mitte<br>EG rechts<br>1.OG links<br>1.OG mitte                                                                      | 01.01.2000<br>01.01.2000<br>01.01.2000<br>01.01.2000<br>01.01.2000                                                                                     | 31.01.201  | MECKERZ<br>BLABLA E<br>HAUS, Fra<br>FRÄULEIN<br>TESTER, 1                                                                                                    | (IEGE, Gis<br>3+B, Bern<br>1u Henrie<br>I, Frida Fr<br>Theodor                                                                                                    | ela Meckerzi<br>Id und Berta<br>tte<br>äulein<br><mark>Fester</mark>                                                            |          | 5<br>6<br>7<br>8<br>9                                                       | WHG-Quadratmeter<br>Heiz-Quadratm.<br>Sonder-Quadratm.<br>Ges.Quadratmeter<br>Einheiten                                                                                                    | Zeitanteilig<br>Zeitanteilig<br>Zeitanteilig<br>Zeitanteilig<br>Zeitanteilig                                                                                                    |   |
| Kalender<br>Belegwesen                                                         | 0001<br>0002<br>0003<br>0004<br>0005<br>0006                                         | EG links<br>EG links<br>EG mitte<br>EG rechts<br>1.0G links<br>1.0G mitte<br>1.0G rechts                                                       | 01.01.2000<br>01.01.2000<br>01.01.2000<br>01.01.2000<br>01.01.2000<br>01.01.2000                                                                       | 31.01.201  | MECKERZ<br>BLABLA I<br>HAUS, Fra<br>FRÄULEIN<br>TESTER,<br>REIHENHA                                                                                                    | CIEGE, Gis<br>3+B, Bern<br>au Henrie<br>I, Frida Fr<br>Theodor 1<br>(US, Dört                                                                                                    | ela Meckerzi<br>d und Berta<br>tte<br>äulein<br>Tester<br>e Reihenhau                                                           |          | 5<br>6<br>7<br>8<br>9<br>10                                                 | WHG-Quadratmeter<br>Heiz-Quadratm.<br>Sonder-Quadratm.<br>Ges.Quadratmeter<br>Einheiten<br>Personen                                                                                                    | Zeitanteilig<br>Zeitanteilig<br>Zeitanteilig<br>Zeitanteilig<br>Zeitanteilig<br>Zeitanteilig                                                                                           |   |
| Kalender<br>Belegwesen                                                         | 0001<br>0002<br>0003<br>0004<br>0005<br>0006<br>0007                                 | EG links<br>EG links<br>EG mitte<br>EG rechts<br>1.0G links<br>1.0G mitte<br>1.0G rechts<br>2.0G links                                         | 01.01.2000<br>01.01.2000<br>01.01.2000<br>01.01.2000<br>01.01.2000<br>01.01.2000<br>01.05.2009                                                         | 31.01.201  | <ul> <li>MECKERZ</li> <li>BLABLA I</li> <li>HAUS, Fra</li> <li>FRÄULEIN</li> <li>TESTER,</li> <li>REIHENHA</li> <li>BURSCHE</li> </ul>                                                                          | ZIEGE, Gis<br>3+B, Bern<br>au Henrie<br>I, Frida Fr<br>Theodor<br>AUS, Dört<br>, Anders                                                                                                    | ela Meckerzi<br>Id und Berta<br>Itte<br>äulein<br><mark>Fester</mark><br>e Reihenhau<br>Bursche                                 |          | 5<br>6<br>7<br>8<br>9<br>10<br>11                                           | WHG-Quadratmeter<br>Heiz-Quadratm.<br>Sonder-Quadratm.<br>Ges.Quadratmeter<br>Einheiten<br>Personen<br>Garagen                                                                                                    | Zeitanteilig<br>Zeitanteilig<br>Zeitanteilig<br>Zeitanteilig<br>Zeitanteilig<br>Zeitanteilig<br>Zeitanteilig                                                                           |   |
| Kalender<br>Belegwesen<br>nstiges                                              | 0001<br>0002<br>0003<br>0004<br>0005<br>0006<br>0007<br>0008                         | EG links<br>EG mitte<br>EG rechts<br>1.0G links<br>1.0G mitte<br>1.0G rechts<br>2.0G links<br>2.0G mitte                                       | 01.01.2000<br>01.01.2000<br>01.01.2000<br>01.01.2000<br>01.01.2000<br>01.01.2000<br>01.05.2009<br>01.01.2000                                           | 31.01.201  | <ul> <li>MECKERZ</li> <li>BLABLA I</li> <li>HAUS, Fra</li> <li>FRÄULEIN</li> <li>TESTER,</li> <li>REIHENHA</li> <li>BUR SCHE</li> <li>SPEZIAL,</li> </ul>                                                       | ZIEGE, Gis<br>3+B, Bern<br>au Henrie<br>I, Frida Fr<br>Theodor 1<br>AUS, Dört<br>Siegfried                                                                                                    | ela Meckerzi<br>d und Berta<br>tte<br>äulein<br>Tester<br>e Reihenhau<br>Bursche<br>I Spezi                                     |          | 5<br>6<br>7<br>8<br>9<br>10<br>11<br>11                                     | WHG-Quadratmeter<br>Heiz-Quadratm.<br>Sonder-Quadratm.<br>Ges.Quadratmeter<br>Einheiten<br>Personen<br>Garagen<br>Stellplätze                                                                                                    | Zeitanteilig<br>Zeitanteilig<br>Zeitanteilig<br>Zeitanteilig<br>Zeitanteilig<br>Zeitanteilig<br>Zeitanteilig<br>Zeitanteilig                                                           |   |
| Kalender<br>Belegwesen<br>Instiges                                             | 0001<br>0002<br>0003<br>0004<br>0005<br>0006<br>0007<br>0008<br>0009                 | EG links<br>EG links<br>EG rechts<br>1.0G links<br>1.0G mitte<br>1.0G rechts<br>2.0G links<br>2.0G mitte<br>2.0G rechts                        | 01.01.2000<br>01.01.2000<br>01.01.2000<br>01.01.2000<br>01.01.2000<br>01.01.2000<br>01.05.2009<br>01.01.2000<br>01.01.2000                             | 31.01.201  | MECKERZ<br>BLABLA I<br>HAUS, Fra<br>FRÄULEIN<br>TESTER,<br>REIHENHA<br>BURSCHE<br>SPEZIAL,<br>ADRESSA                                                                                                    | ZIEGE, Gis<br>3+B, Bern<br>au Henrie<br>I, Frida Fr<br>Theodor<br>AUS, Dört<br>Siegfried<br>NT, Andr                                                                                                    | ela Meckerzi<br>d und Berta<br>tte<br>äulein<br>Tester<br>e Reihenhau<br>Bursche<br>I Spezi<br>eas und And                      |          | 5<br>6<br>7<br>8<br>9<br>10<br>11<br>12<br>12                               | WHG-Quadratmeter<br>Heiz-Quadratm.<br>Sonder-Quadratm.<br>Ges.Quadratmeter<br>Einheiten<br>Personen<br>Garagen<br>Stellplätze<br>Wasser Kubik                                                                                             | Zeitanteilig<br>Zeitanteilig<br>Zeitanteilig<br>Zeitanteilig<br>Zeitanteilig<br>Zeitanteilig<br>Zeitanteilig<br>Zeitanteilig<br>Iaut Zähler                                            |   |
| Kalender<br>Belegwesen<br>Instiges                                             | 0001<br>0002<br>0003<br>0004<br>0005<br>0006<br>0007<br>0008<br>0009<br>0010         | EG links<br>EG links<br>EG mitte<br>EG rechts<br>1.0G links<br>1.0G rechts<br>2.0G links<br>2.0G mitte<br>2.0G rechts<br>DG links              | 01.01.2000<br>01.01.2000<br>01.01.2000<br>01.01.2000<br>01.01.2000<br>01.01.2000<br>01.05.2009<br>01.01.2000<br>01.01.2000<br>01.01.2000               | 31.01.201  | <ul> <li>MECKERZ</li> <li>BLABLA I</li> <li>HAUS, Fra</li> <li>FRÄULEIN</li> <li>TESTER,</li> <li>REIHENH/</li> <li>BURSCHE</li> <li>SPEZIAL,</li> <li>ADRESSA</li> <li>EIGENTÜN</li> </ul>                     | ZIEGE, Gis<br>3+B, Bern<br>au Henrie<br>I, Frida Fr<br>Theodor<br>AUS, Dört<br>, Anders<br>Siegfried<br>NT, Andr<br>IER, Erika                                                                                                    | ela Meckerzi<br>d und Berta<br>tte<br>äulein<br><b>Fester</b><br>e Reihenhau<br>Bursche<br>i Spezi<br>eas und And<br>a und Egon |          | 5<br>6<br>7<br>8<br>9<br>10<br>11<br>12<br>13<br>14                         | WHG-Quadratmeter<br>Heiz-Quadratm.<br>Sonder-Quadratm.<br>Ges.Quadratmeter<br>Einheiten<br>Personen<br>Garagen<br>Stellplätze<br>Wasser Kubik<br>Warmwasser Kubik                                                                         | Zeitanteilig<br>Zeitanteilig<br>Zeitanteilig<br>Zeitanteilig<br>Zeitanteilig<br>Zeitanteilig<br>Zeitanteilig<br>Zeitanteilig<br>Iaut Zähler<br>Iaut Zähler                             |   |
| Kalender<br>Belegwesen<br>nstiges<br>Einstellungen<br>Bedienung                | 0001<br>0002<br>0003<br>0004<br>0005<br>0006<br>0007<br>0008<br>0009<br>0010<br>0011 | EG links<br>EG links<br>EG rechts<br>1.0G links<br>1.0G mitte<br>1.0G rechts<br>2.0G links<br>2.0G rechts<br>DG links<br>DG rechts             | 01.01.2000<br>01.01.2000<br>01.01.2000<br>01.01.2000<br>01.01.2000<br>01.05.2009<br>01.05.2009<br>01.01.2000<br>01.05.2009<br>01.01.2000<br>01.01.2014 | 31.01.201  | <ul> <li>MECKER2</li> <li>BLABLA I</li> <li>HAUS, Fri</li> <li>FRÄULEIN</li> <li>TESTER,</li> <li>REIHENH/</li> <li>BURSCHE</li> <li>SPEZIAL,</li> <li>ADRE SSA</li> <li>EIGENTÜM</li> <li>ABC, Gerl</li> </ul> | ZIEGE, Gis<br>B+B, Berri<br>au Henrie<br>I, Frida Fr<br>Theodor<br>AUS, Dört<br>S, Anders<br>Siegfried<br>NT, Andri<br>IER, Erika<br>ard Abc                                                                                                    | ela Meckerzi<br>d und Berta<br>tte<br>äulein<br>fester<br>e Reihenhau<br>Bursche<br>Spezi<br>eas und And<br>a und Egon          |          | 5<br>6<br>7<br>8<br>9<br>10<br>11<br>12<br>13<br>14<br>15                   | WHG-Quadratmeter<br>Heiz-Quadratm.<br>Sonder-Quadratm.<br>Ges.Quadratmeter<br>Einheiten<br>Personen<br>Garagen<br>Stellplätze<br>Wasser Kubik<br>Wasser Kubik<br>Heiz-Einheiten                                                           | Zeitanteilig<br>Zeitanteilig<br>Zeitanteilig<br>Zeitanteilig<br>Zeitanteilig<br>Zeitanteilig<br>Zeitanteilig<br>Zeitanteilig<br>Iaut Zähler<br>Iaut Zähler<br>Iaut Zähler              |   |
| Kalender<br>Belegwesen<br>nstiges<br>Einstellungen<br>Bedienung                | 0001<br>0002<br>0003<br>0004<br>0005<br>0006<br>0007<br>0008<br>0009<br>0010<br>0011 | EG links<br>EG links<br>EG rechts<br>1.0G links<br>1.0G rechts<br>2.0G links<br>2.0G rechts<br>DG links<br>DG rechts                           | 01.01.2000<br>01.01.2000<br>01.01.2000<br>01.01.2000<br>01.01.2000<br>01.05.2009<br>01.01.2000<br>01.01.2000<br>01.01.2000<br>01.01.2000<br>01.01.2014 | 31.01.201  | MECKERZ<br>BLABLA I<br>HAUS, Fri<br>FRÄULEIN<br>TESTER,<br>REIHENH/<br>BURSCHE<br>SPEZIAL,<br>ADRE SSA<br>EIGENTÜN<br>ABC, Gerl                                                                                 | ZIEGE, Gis<br>B+B, Berri<br>au Henrie<br>I, Frida Fr<br>Theodor<br>AUS, Dört<br>AUS, Dört<br>AUS, Dört<br>Siegfried<br>INT, Andr<br>MER, Erika<br>Iard Abc                                                                                                    | ela Meckerzi<br>id und Berta<br>tte<br>äulein<br>fester<br>e Reihenhau<br>Bursche<br>I Spezi<br>eas und And<br>a und Egon       |          | 5<br>6<br>7<br>8<br>9<br>10<br>11<br>12<br>13<br>14<br>15<br>40             | WHG-Quadratmeter<br>Heiz-Quadratm.<br>Sonder-Quadratm.<br>Ges.Quadratmeter<br>Einheiten<br>Personen<br>Garagen<br>Stellplätze<br>Wasser Kubik<br>Warmwasser Kubik<br>Heiz-Einheiten<br>It.Steuerbesch.                                    | Zeitanteilig<br>Zeitanteilig<br>Zeitanteilig<br>Zeitanteilig<br>Zeitanteilig<br>Zeitanteilig<br>Zeitanteilig<br>Iaut Zahler<br>Iaut Zähler<br>Festbetrag                               |   |
| Kalender<br>Belegwesen<br>nstiges<br>Einstellungen<br>Bedienung                | 0001<br>0002<br>0003<br>0004<br>0005<br>0006<br>0007<br>0008<br>0009<br>0010<br>0011 | EG links<br>EG links<br>EG rechts<br>1.0G links<br>1.0G rechts<br>2.0G links<br>2.0G rechts<br>2.0G rechts<br>DG links<br>DG rechts            | 01.01.2000<br>01.01.2000<br>01.01.2000<br>01.01.2000<br>01.01.2000<br>01.01.2000<br>01.01.2000<br>01.01.2000<br>01.01.2000<br>01.01.2000<br>01.01.2014 | 31.01.2015 | <ul> <li>MECKER2</li> <li>BLABLA I</li> <li>HAUS, Fri</li> <li>FRÄULEIN</li> <li>TESTER,</li> <li>REIHENH/</li> <li>BURSCHE</li> <li>SPEZIAL,</li> <li>ADRESSA</li> <li>EIGENTÜM</li> <li>ABC, Gerl</li> </ul>  | 21EGE, Gis<br>B+B, Berri<br>au Henrie<br>I, Frida Fr<br>Theodor<br>AUS, Dört<br>AUS, Dört<br>AUS, AUS, AUS, AUS, AUS, AUS, AUS, AUS, | ela Meckerzi<br>di und Berta<br>tte<br>äulein<br>Fester<br>e Reihenhau<br>Bursche<br>I Spezi<br>eas und And<br>a und Egon       |          | 5<br>6<br>7<br>8<br>9<br>10<br>11<br>12<br>13<br>14<br>15<br>40<br>41       | WHG-Quadratmeter<br>Heiz-Quadratm.<br>Sonder-Quadratm.<br>Ges.Quadratmeter<br>Einheiten<br>Personen<br>Garagen<br>Stellplätze<br>Wasser Kubik<br>Warmwasser Kubik<br>Heiz-Einheiten<br>It.Steuerbesch.<br>Müllgrundgebühr                 | Zeitanteilig<br>Zeitanteilig<br>Zeitanteilig<br>Zeitanteilig<br>Zeitanteilig<br>Zeitanteilig<br>Zeitanteilig<br>Zeitanteilig<br>Iaut Zahler<br>Iaut Zähler<br>Festbetrag<br>Festbetrag |   |
| Kalender<br>Belegwesen<br>nstiges<br>Einstellungen<br>Bedienung<br>thrin Riedl | 0001<br>0002<br>0003<br>0004<br>0005<br>0006<br>0007<br>0008<br>0009<br>0010<br>0011 | EG links<br>EG links<br>EG mitte<br>EG rechts<br>1.0G mitte<br>1.0G rechts<br>2.0G links<br>2.0G mitte<br>2.0G rechts<br>DG links<br>DG rechts | 01.01.2000<br>01.01.2000<br>01.01.2000<br>01.01.2000<br>01.01.2000<br>01.01.2000<br>01.01.2000<br>01.01.2000<br>01.01.2000<br>01.06.2000<br>01.01.2014 | 31.01.2019 | MECKER2<br>BLABLA I<br>HAUS, Fri<br>FRÄULEIN<br>TESTER,<br>REIHENH/<br>BURSCHE<br>SPEZIAL,<br>ADRE SSA<br>EIGENTÜN<br>ABC, Gerl                                                                                 | ZIEGE, Gis<br>B+B, Berri<br>au Henrie<br>I, Frida Fr<br>Theodor<br>AUS, Dört<br>AUS, Dört<br>AUS, AUS, AUS, AUS, AUS, AUS, AUS, AUS,                           | ela Meckerzi<br>di und Berta<br>tte<br>äulein<br>Fester<br>e Reihenhau<br>Bursche<br>i Spezi<br>eas und And<br>a und Egon       |          | 5<br>6<br>7<br>8<br>9<br>10<br>11<br>12<br>13<br>14<br>15<br>40<br>41<br>41 | WHG-Quadratmeter<br>Heiz-Quadratm.<br>Sonder-Quadratm.<br>Ges.Quadratmeter<br>Einheiten<br>Personen<br>Garagen<br>Stellplätze<br>Wasser Kubik<br>Warmwasser Kubik<br>Heiz-Einheiten<br>It. Steuerbesch.<br>Müllgrundgebühr<br>Kaminkehrer | Zeitanteilig<br>Zeitanteilig<br>Zeitanteilig<br>Zeitanteilig<br>Zeitanteilig<br>Zeitanteilig<br>Zeitanteilig<br>Iaut Zahler<br>Iaut Zähler<br>Iaut Zähler<br>Festbetrag<br>Festbetrag  |   |

# Klicken Sie auf Extras Verteilerschlüssel, dann auf Anteile zu diesem VS erfassen.

| O HVO2go - HV-Office Systemhaus, 874                                                   | 437 Kempten - Servoy Client            | - |   | × |
|----------------------------------------------------------------------------------------|----------------------------------------|---|---|---|
| Startseite Extras-Verteiler                                                            |                                        |   |   |   |
| <mark>Extras - Verteilerschlü</mark><br>13 Wasser Kubik<br>Objekt: 101, 2019, Musterga | issel<br>sse 2                         |   | 1 |   |
| Anteile zu diesem VS                                                                   | Anteile zu diesem VS erfassen          |   |   |   |
| Zählerstände aus VJ                                                                    | Zählerstände aus dem Vorjahr holen     |   |   |   |
| Heizungszähler auf 0                                                                   | Heizungszähler (VS 15) auf NULL setzen |   |   |   |

Es erfolgt eine Abfrage für wen und welchen Zeitraum die Erfassung gelten soll.

| O HVO2go - HV-Office Systemhaus, 87437 Kempt | en - Servoy Client |                |    | 1 <u>959</u> | × |
|----------------------------------------------|--------------------|----------------|----|--------------|---|
| Startseite Verteiler-Anteile erfassen        |                    |                |    |              |   |
| Objekt: 101, 2019, Musterga                  | sse 2              |                |    |              |   |
| Zuweisung der Anteilsmengen für              |                    |                |    |              |   |
| Verteilerschlüssel 13 / Wasser Kubik         |                    |                |    |              |   |
| Für wen wollen Sie die Erfassung             |                    | Eigentümer     |    |              |   |
| der Sonderanteile durchführen?               |                    | O Mieter       |    |              |   |
| In welcher Sotierreihenfolge                 |                    | Einheiten-Nr.  |    |              |   |
| wünschen Sie die Anzeige der Daten?          |                    | O Firma / Name |    |              |   |
| Fürwelchen Zeiteum wellen Gie                | Deging             | 01 01 2010     |    |              |   |
| die Sonderanteile erfassen?                  | beyinn             | 01.01.2013     | 18 |              |   |
|                                              | Ende               | 31.12.2019     | 18 |              |   |
| OK                                           |                    | Abbrachan      |    |              |   |
| J.K.                                         |                    | Appreciteit    |    |              |   |

Stellen Sie die Optionen nach Ihren Wünschen ein und bestätigen mit **OK**. Im Anschluss öffnet sich das Fenster für die Erfassung der Verbräuche.

| Startseite         Anteils-Erfassung           Zuweisung der Anteilsmengen für         Verteilerschlüssel 13 / Wasser Kubik         Eigentümer           Einh • Etage/Lage         Name         von         bis         Menge alt         Menge neu           0001 EG links         MECKERZIEGE         01.01.2000         31.01.2019         14,115         14,115           0002 EG mitte         BLABLA B+B         01.02.2019         14,115         14,115           0002 EG mitte         BLABLA B+B         01.01.2000         7,690         7,690           0003 EG rechts         HAUS         01.01.2000         36,102         36,102           0004 1.OG links         FRÄULEIN         01.01.2000         5,918         5,918           0005 1.OG mitte         TESTER         01.01.2000         5,918         5,918           0005 1.OG rechts         REIHENHAUS         01.01.2000         6,429         6,429           0007 2.OG links         BURSCHE         01.05.2009         0,000         0,000           0008 2.0G rechts         ADRESSANT         01.01.2000         3,833         5,883           0009 2.0G rechts         ADRESSANT         01.01.2000         26,750         26,750           0010 DG links         EIGENTÜMER         0 | 🗘 HVO2go - HV-Office Systemhaus, 87437 Kempten - Servoy Client - 🗆 🗙 |                                          |                       |                     |   |  |  |  |  |  |
|----------------------------------------------------------------------------------------------------|----------------------------------------------------------------------|------------------------------------------|-----------------------|---------------------|---|--|--|--|--|--|
| Zuweisung der Anteilsmengen für         Verteilerschlüssel 13 / Wasser Kubik         Eigentümer           Einh •         Etage/Lage         Name         von         bis         Menge neu           0001 EG links         MECKEZIEGE         01.01.2000         31.01.2019         14.115         14.115           0001 EG links         BLABLA B+B         01.02.2019         14.115         14.115           0002 EG mitte         BLABLA B+B         01.01.2000         7,690         7,690           0003 EG rechts         HAUS         01.01.2000         5,918         5,918           0005 1.0G mitte         TESTER         01.01.2000         22,767         22,767           0006 1.0G rechts         REIHENHAUS         01.01.2000         6,429         6,429           0007 2.0G links         BURSCHE         01.05.2009         0,000         0,000           0008 2.0G mitte         SPEZIAL         01.01.2000         3,238         3,238           0009 2.0G rechts         ADRESSANT         01.01.2000         26,873         5,883           0010 DG links         EIGENTÜMER         01.06.2000         26,750         26,750           0011 DG rechts         ADC         01.01.2014         19,370         19,370                            | Startseite Anteils-Erfassung                                         |                                          |                       |                     |   |  |  |  |  |  |
| Einh +         Etage/Lage         Name         von         bis         Menge att         Menge neu           0001 EG links         MECKERZIEGE         01.01.2000         31.01.2019         14,115         14,115           0001 EG links         BLABLA B+B         01.02.2019         14,115         14,115           0002 EG mitte         BLABLA B+B         01.01.2000         7,690         7,690           0003 EG rechts         HAUS         01.01.2000         36,102         36,102           0004 1.OG links         FRÀULEIN         01.01.2000         5,918         5,918           0005 1.OG mitte         TESTER         01.01.2000         6,429         6,429           0007 2.OG links         BURSCHE         01.05.2009         0,000         0,000           0008 2.OG mitte         SPEZ/AL         01.01.2000         3,238         3,238           0009 2.OG rechts         ADRESSANT         01.01.2000         3,833         5,883           0010 DG links         EIGENTÜMER         01.06.2000         26,750         26,750           0011 DG rechts         ADR         01.01.2014         19,370         19,370                                                                                                    | Zuweisung der Anteilsmengen fü                                       | für Verteilerschlüssel 13 / Wasser Kubik |                       | Eigentümer          | r |  |  |  |  |  |
| 0001 EG links         MECKERZIEGE         01.01.2000         31.01.2019         14,115         14,115           0001 EG links         BLABLA B+B         01.02.2019         14,115         14,115         14,115           0002 EG mitte         BLABLA B+B         01.01.2000         7,690         7,690           0003 EG rechts         HAUS         01.01.2000         36,102         36,102           0004 LOG links         FRÄULEIN         01.01.2000         5,918         5,918           0005 1.OG mitte         TESTER         01.01.2000         22,767         22,767           0006 1.OG rechts         REIHENHAUS         01.01.2000         6,429         6,429           0007 2.OG links         BURSCHE         01.05.2009         0,000         0,000           0008 2.OG mitte         SPEZIAL         01.01.2000         3,238         3,238           0009 2.OG rechts         ADRESSANT         01.01.2000         5,883         5,883           0010 DG links         EIGENTÜMER         01.06.2000         26,750         26,750           0011 DG rechts         ABC         01.01.2014         19,370         19,370                                                                                                    | Einh Etage/Lage                                                      | Name                                     | von bis N             | Menge alt Menge neu |   |  |  |  |  |  |
| 0001 EG links         BLABLA B+B         01.02.2019         14,115         14,115           0002 EG mitte         BLABLA B+B         01.01.2000         7,690         7,690           0003 EG rechts         HAUS         01.01.2000         36,102         36,102           0004 1.0G links         FRÄULEIN         01.01.2000         5,918         5,918           0005 1.0G mitte         TESTER         01.01.2000         22,767         22,767           0006 1.0G rechts         REIHENHAUS         01.01.2000         6,429         6,429           0007 2.0G links         BURSCHE         01.05.2009         0,000         0,000           0008 2.0G mitte         SPEZIAL         01.01.2000         3,238         3,238           0009 2.0G rechts         ADRESSANT         01.01.2000         5,883         5,883           0010 DG links         EIGENTÜMER         01.06.2000         26,750         26,750           0011 DG rechts         ABC         01.01.2014         19,370         19,370                                                                                                    | 0001 EG links                                                        | MECKERZIEGE                              | 01.01.2000 31.01.2019 | 14,115 14,115       |   |  |  |  |  |  |
| 0002 EG mitte         BLABLA B+B         01.01.2000         7,690         7,690           0003 EG rechts         HAUS         01.01.2000         36,102         36,102           0004 1.0G links         FRÄULEIN         01.01.2000         5,918         5,918           0005 1.0G mitte         TESTER         01.01.2000         22,767         22,767           0006 1.0G rechts         REIHENHAUS         01.01.2000         6,429         6,429           0007 2.0G links         BURSCHE         01.05.2009         0,000         0,000           0008 2.0G mitte         SPEZIAL         01.01.2000         3,238         3,238           0009 2.0G rechts         ADRESSANT         01.01.2000         5,883         5,883           0010 DG links         EIGENTÜMER         01.06.2000         26,750         26,750           0011 DG rechts         ABC         01.01.2014         19,370         19,370                                                                                                    | 0001 EG links                                                        | BLABLA B+B                               | 01.02.2019            | 14,115 14,115       |   |  |  |  |  |  |
| 0003 EG rechts         HAUS         01.01.2000         36,102         36,102           0004 1.0G links         FRÂULEIN         01.01.2000         5,918         5,918           0005 1.0G mitte         TESTER         01.01.2000         22,767         22,767           0006 1.0G rechts         REIHENHAUS         01.01.2000         6,429         6,429           0007 2.0G links         BURSCHE         01.05.2009         0,000         0,000           0008 2.0G mitte         SPEZIAL         01.01.2000         3,238         3,238           0009 2.0G rechts         ADRESSANT         01.01.2000         5,883         5,883           0010 DG links         EIGENTÜMER         01.01.2014         19,370         19,370                                                                                                    | 0002 EG mitte                                                        | BLABLA B+B                               | 01.01.2000            | 7,690 7,690         |   |  |  |  |  |  |
| 0004 1.0G links         FRÂULEIN         01.01.2000         5,918         5,918           0005 1.0G mitte         TESTER         01.01.2000         22,767         22,767           0006 1.0G rechts         REIHENHAUS         01.01.2000         6,429         6,429           0007 2.0G links         BURSCHE         01.05.2009         0,000         0,000           0008 2.0G mitte         SPEZIAL         01.01.2000         3,238         3,238           0009 2.0G rechts         ADRESSANT         01.01.2000         5,883         5,883           0010 DG links         EIGENTÜMER         01.06.2000         26,750         26,750           0011 DG rechts         ABC         01.01.2014         19,370         19,370                                                                                                    | 0003 EG rechts                                                       | HAUS                                     | 01.01.2000            | 36,102 36,102       |   |  |  |  |  |  |
| 0005 1.0G mitte         TESTER         01.01.2000         22,767         22,767           0006 1.0G rechts         REIHENHAUS         01.01.2000         6,429         6,429           0007 2.0G links         BURSCHE         01.05.2009         0,000         0,000           0008 2.0G mitte         SPEZIAL         01.01.2000         3,238         3,238           0009 2.0G rechts         ADRESSANT         01.01.2000         5,883         5,883           0010 DG links         EIGENTÜMER         01.06.2000         26,750         26,750           0011 DG rechts         ABC         01.01.2014         19,370         19,370                                                                                                    | 0004 1.OG links                                                      | FRÄULEIN                                 | 01.01.2000            | 5,918 5,918         |   |  |  |  |  |  |
| 0006         1.0G rechts         REIHENHAUS         01.01.2000         6,429         6,429           0007         2.0G links         BURSCHE         01.05.2009         0,000         0,000           0008         2.0G mitte         SPEZIAL         01.01.2000         3,238         3,238           0009         2.0G rechts         ADRESSANT         01.01.2000         5,883         5,883           0010         DG links         EIGENTÜMER         01.06.2000         26,750         26,750           0011         DG rechts         ABC         01.01.2014         19,370         19,370 <td>0005 1.OG mitte</td> <td>TESTER</td> <td>01.01.2000</td> <td>22,767 22,767</td> <td></td>                                                                                                    | 0005 1.OG mitte                                                      | TESTER                                   | 01.01.2000            | 22,767 22,767       |   |  |  |  |  |  |
| 0007 2.0G links         BURSCHE         01.05.2009         0,000         0,000           0008 2.0G mitte         SPEZIAL         01.01.2000         3,238         3,238           0009 2.0G rechts         ADRESSANT         01.01.2000         5,883         5,883           0010 DG links         EIGENTÜMER         01.06.2000         26,750         26,750           0011 DG rechts         ABC         01.01.2014         19,370         19,370                                                                                                    | 0006 1.OG rechts                                                     | REIHENHAUS                               | 01.01.2000            | 6,429 6,429         |   |  |  |  |  |  |
| 0008 2.0G mitte         SPEZIAL         01.01.2000         3,238         3,238           0009 2.0G rechts         ADRESSANT         01.01.2000         5,883         5,883           0010 DG links         EIGENTÜMER         01.06.2000         26,750         26,750           0011 DG rechts         ABC         01.01.2014         19,370         19,370                                                                                                    | 0007 2.OG links                                                      | BURSCHE                                  | 01.05.2009            | 0,000 0,000         |   |  |  |  |  |  |
| 0009 2.OG rechts         ADRESSANT         01.01.2000         5,883         5,883           0010 DG links         EIGENTÜMER         01.06.2000         26,750         26,750           0011 DG rechts         ABC         01.01.2014         19,370         19,370                                                                                                    | 0008 2.0G mitte                                                      | SPEZIAL                                  | 01.01.2000            | 3,238 3,238         |   |  |  |  |  |  |
| 0010 DG links         EIGENTÜMER         01.06.2000         26,750         26,750           0011 DG rechts         ABC         01.01.2014         19,370         19,370                                                                                                    | 0009 2.OG rechts                                                     | ADRESSANT                                | 01.01.2000            | 5,883 5,883         |   |  |  |  |  |  |
| 0011 DG rechts ABC 01.01.2014 19,370 19,370                                                                                                    | 0010 DG links                                                        | EIGENTÜMER                               | 01.06.2000            | 26,750 26,750       |   |  |  |  |  |  |
|                                                                                                    | 0011 DG rechts                                                       | ABC                                      | 01.01.2014            | 19,370 19,370       |   |  |  |  |  |  |
|                                                                                                    |                                                                      |                                          |                       |                     |   |  |  |  |  |  |
|                                                                                                    |                                                                      |                                          |                       |                     |   |  |  |  |  |  |
| Zeitraum 01.01.2019 31.12.2019 Summen 162,377 162,377                                                                                                    | Zeitraum 01.01.2019                                                  | 31.12.2019                               | Summen                | 162,377 162,377     |   |  |  |  |  |  |
| OK Abbrechen Drucken                                                                                                    |                                                                      | OK Abbrechen                             | Drucken               |                     |   |  |  |  |  |  |

Zur Erfassung der Verbräuche für den Anteil werden Ihnen alle Eigentümer / Mieter des Objekts angezeigt. Tragen Sie die Verbrauchswerte in der Spalte **Menge neu** ein.

Zur Kontrolle wird Ihnen die aktuelle Summe der Einzelanteile im unteren Bereich angezeigt.

Wenn Sie alle Verbräuche korrekt eingetragen haben, können Sie sich eine Kontrollliste ausdrucken. Klicken Sie dafür auf **Drucken**.

Bestätigen Sie Ihre Eingabe mit OK.

Im Anschluss erscheint folgende Abfrage. Bestätigen Sie beide Abfragen mit Ja.

| Alle Än | nderungen korrekt?                                                                                                    | ×   |
|---------|----------------------------------------------------------------------------------------------------|-----|
| ?       | Haben Sie alle Eingaben auf Korrektheit geprü<br>Möchten Sie die Änderungen nun speichern?<br>Ja Nein                                                                           | ft? |
| Folgeja | hr gefunden X                                                                                                    |     |
| ?       | Sollen die eben erfassten Anteile auch<br>in das WJ 2020 übernommen werden<br>und damit als Grundlage für einen evtl. WPL<br>aus dem Folgejahr zur Verfügung stehen?<br>Ja Nein |     |

#### **Hinweis**

Existiert zu dem aktuell ausgewählten Wirtschaftsjahr bereits ein Folgejahr, so sollten die Anteile auch in das Folgejahr übernommen werden. Dies ist notwendig für einen korrekten Wirtschaftsplan.

Dieser Vorgang kann beliebig oft wiederholt werden. Die Verbräuche werden beim Speichern jedes Mal überschrieben und mit den neuen Angaben hinterlegt.

### 20.2 Zähler für Einheiten

HVO2go bietet Ihnen standardmäßig drei Verteilerschlüssel vom Typ Zähler an.

- 13 Wasser Kubik
- 14 Warmwasser Kubik
- 15 Heiz-Einheiten

Ist der Haken bei **Wasser = Warm+Kalt** in den Objekt-Stammdaten gesetzt, werden die Verbräuche von VS 13 und VS 14 in der Abrechnung im VS 13 summiert. Sie verteilen die Kosten also nicht separat nach **Kaltwasser** und **Warmwasser**, sondern **Wasser gesamt** und **Warmwasser**.

| HVO2go - HV-Office Systemhaus, 87437 Kempten - Sen | roy Client                |                     | - 0                     |
|----------------------------------------------------|---------------------------|---------------------|-------------------------|
| Objekt: 101 2019 Mustergasse                       | 2                         |                     | Objekt-WJ löschen       |
| Objekt-Nr. 0101 WJ 2019<br>Straße Mustergasse 2    | von 01.01.2019            | Buchen ist erlaubt  | 🗹 ist das Objekt aktiv? |
| PLZ / Ort 12345 Testhausen                         | bis 31.12.2019            | Wasser = Warm+Kalt  | MwSt Ausweisung?        |
| NEG-Verwaltung Miet-Verwaltung Abrechnung Verw     | altervertrag Bernerkungen | Zahlungswesen, So   | oll/lst-Vergleich       |
| Abstimmung nach VS 4 - G                           | es.Tausendstel 🗸 🗸        | Lastschrift bündeln |                         |

Für die **Wärmekostenabrechnung** werden die Verbräuche der Zähler unter 13, 14 und 15 verwendet. Die Anteile und zugehörigen Zähler müssen bei jeder Einheit angelegt sein.

Eine detaillierte Beschreibung dazu finden Sie im Handbuch zur Heizkostenabrechnung.

## Zähler für Einheit anlegen / bearbeiten / wechseln / löschen

Es gibt 2 Möglichkeiten um in das Erfassungs-Fenster für die Zähler zur Einheit zu gelangen.

#### Möglichkeit 1

Wählen Sie zuerst im Hauptfenster das Objekt aus. Dann klicken Sie auf die gewünschte Einheit.

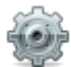

Klicken Sie auf Extras – Eigentümer (Mieter)

Wählen Sie (links) die Option Verwaltung, dann Zähler für Abrechnung erfassen.

| O HVO2go - HV-Office Systemhaus, 87437                                               | Kempten - Servoy Client        |                                                              | _ |   | × |
|--------------------------------------------------------------------------------------|--------------------------------|--------------------------------------------------------------|---|---|---|
| Startseite Extras-Einheiten                                                          |                                |                                                              |   |   |   |
| Extras - Einheiten<br>0002 BLABLA B+B, Bernd und E<br>Objekt: 101, 2019, Mustergasse | Berta<br>9 2                   |                                                              |   | I |   |
| Zahlungsverkehr                                                                      | Verwaltung                     |                                                              |   |   |   |
| Verwaltung                                                                           | Zähler für Abrechnung erfassen | Erfassen Sie die Zähler zur Einheit.                         |   |   |   |
| Schriftverk. / Email                                                                 | Sperrkonten bearbeiten         | Pflegen Sie die Sperrkonten für Kostenkonten dieser Einheit. |   |   |   |

### Möglichkeit 2

Wählen Sie zuerst im Hauptfenster das Objekt aus. Dann klicken Sie auf die gewünschte Einheit. Wenn Sie in der Einheit stehen, klicken Sie auf die **Anteile** (es spielt dabei keine Rolle auf welchen Anteil Sie klicken)

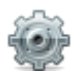

Klicken Sie auf Extras – Anteile

In folgendem Fenster wählen Sie Zähler und Verbrauch.

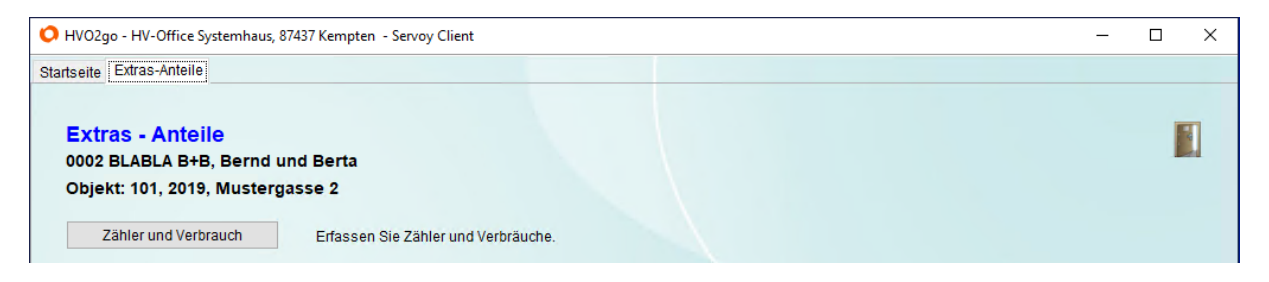

Es öffnet sich das Fenster mit der Eingabemaske für alle bestehenden, bzw. anzulegenden Zähler der ausgewählten Einheit.

| 🗘 HVO2go - HV-Office Systemhaus, 87437 Kempten - Servoy Client - 🗆 🗙                                                 |                                                                    |                                                                                              |                             |                                                                   |  |  |  |
|----------------------------------------------------------------------------------------------------|--------------------------------------------------------------------|----------------------------------------------------------------------------------------------|-----------------------------|-------------------------------------------------------------------|--|--|--|
| Startseite Zähler-Erfassung                                                                                          |                                                                    |                                                                                              |                             |                                                                   |  |  |  |
| Zählereingabe<br>Objekt: 101, 2019, Mustergasse 2<br>0002 BLABLA B+B, Bernd und Berta                                | Masse                                                              | nverarbeitung<br>ng - Schnelleingabe (Liste)                                                 |                             | gewählter Zähler 🧣 📗                                              |  |  |  |
| 013 - Wasser Kubik 🗸 🗸                                                                                               | 960                                                                | 4.2020 🥖 🦐 🔚                                                                                 | 1 🖡 🖨                       |                                                                   |  |  |  |
| Zähler-Nr.         VJ-Antan           10         KW: 77560705         245           20         KW 15095206         0 | g VJ-Ende VJ-Verbrauch Ar<br>811 253,501 7,690<br>090 0,000 -0,090 | Ifangsstand         Endstand           245,811         253,501           0,090         0,000 | Verbrauch<br>7,690<br>0,000 | Grunddaten         Zähler-Nr       KW: 77560705         Bemerkung |  |  |  |
| Anfangsstände holen (VJ / Vorgänger)                                                                                 | Zähler holen (VJ / Vorgänger)                                      | Gesamtverbrauch                                                                              | 7,690                       | Ablese Datum 29.04.2015                                           |  |  |  |
| Endstände in Folgejahr übertragen                                                                                    | Zähler vom Mieter holen                                            |                                                                                              |                             | Ltz Eichung 11.07.2019                                            |  |  |  |
| Zeitraum in Tagen (Einheit / Wirtschaftsjahr)<br>Grad-Tag-Zahlen (Einheit / Wirtschaftsjahr)<br>Bereit               | 365,000 / 365,000 Tage<br>1000,000 / 1000,000 GTZ                  |                                                                                              |                             | Nxt Eichung                                                       |  |  |  |

Beginnen Sie damit, den richtigen VS für den Zähler einzustellen, den Sie anlegen bzw. bearbeiten möchten. Es werden Ihnen alle Zähler zu diesem VS in der Tabelle angezeigt.

| 013 - Was | ser Kubik   | ~         |    |
|-----------|-------------|-----------|----|
| •         | Zähler-Nr.  | VJ-Anfang | VJ |
| 10 KV     | /: 77560705 | 245,811   |    |
| 20 KV     | / 15095206  | 0.0       | an |

### **Hinweis**

Der Anteil mit der Anteils-Art "Zähler" sollte vorab schon in der Einheit angelegt sein, ansonsten erscheint dieser nicht im Dropdown-Menü.

### **Bereich – Gewählter Zähler**

#### Neuen Zähler anlegen

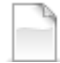

Klicken Sie auf der rechten Seite im Fenster auf **neuen Zähler erfassen**. Die Maske für die Anlage wird aktiv geschaltet, sodass Sie alle Einträge vornehmen können.

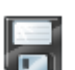

Übernehmen Sie Ihre Angaben mit Klick auf **Zähler speichern**. Der neue Zähler erscheint anschließend in der Liste

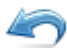

Um die Neuanlage abzubrechen, klicken Sie auf Bearbeitung abbrechen.

## Zähler bearbeiten

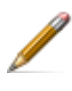

Wählen Sie den gewünschten Zähler in der Liste an und klicken anschließend auf **Zähler bearbeiten**. Die Maske für die Bearbeitung wird aktiv geschaltet, sodass Sie Änderungen vornehmen können.

Übernehmen Sie Ihre Änderungen mit Klick auf Zähler speichern.

Um die Änderung abzubrechen, klicken Sie auf Bearbeitung abbrechen.

#### Zähler wechseln

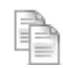

Wählen Sie den Zähler an, den Sie wechseln möchten (Bearbeitungsfenster muss inaktiv sein) und klicken anschließend auf **Zählerwechsel**.

Anschließend erscheint eine Abfrage. Bestätigen Sie mit Ja.

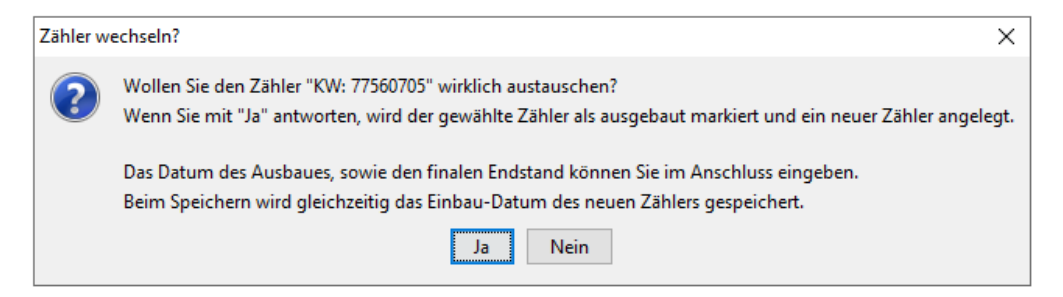

Der neue Zähler wird mit dem Vermerk "Austausch" angelegt und gleichzeitig wird das Bearbeitungsfenster aktiv.

**ACHTUNG!** Im Bearbeitungsfenster wird der **ALTE** Zähler bearbeitet. Sie sollten den Haken für ausgebaut setzen und das Ausbaudatum eintragen. Das wird beim Speichern im Anschluss in den neuen Zähler übernommen.

Sie sollten ggf. beim neuen Zähler noch die Zählernummer ändern.

Ausgebaute Zähler werden beim Jahreswechsel nicht ins neue Wirtschaftsjahr übernommen.

### Zähler löschen

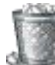

Wählen Sie den gewünschten Zähler in der Liste an und klicken anschließend auf gewählten Zähler löschen.

Anschließend erscheint eine Abfrage. Bestätigen Sie mit Ja.

| Zähler lö | schen? ×                                              |
|-----------|-------------------------------------------------------|
| ?         | Wollen Sie den Zähler "KW 15095206" wirklich löschen? |
|           | Ja Nein                                               |

### **Bereich – Massenerfassung**

Wählen Sie den gewünschten Zähler in der Liste an und klicken anschließend auf **Endstände eintragen**.

Tragen Sie den Endstand des Zählers direkt in der Liste ein und bestätigen die Eingabe mit **ENTER**. Der Cursor springt direkt ins nächste Eingabefeld, damit Sie direkt fortfahren können.

| 0002 BLABLA B+B, Bernd und Berta |             |           |         |              |              |          |           |
|----------------------------------|-------------|-----------|---------|--------------|--------------|----------|-----------|
| 013 - Wa                         | asser Kubik | ~         | %       | 0            | 8.04.2020    | / 🦛 🔒    | 1 🖡 🖨     |
| So.                              | Zähler-Nr.  | VJ-Anfang | VJ-Ende | VJ-Verbrauch | Anfangsstand | Endstand | Verbrauch |
| 10 K                             | W: 77560705 | 245,811   | 253,501 | 7,690        | 253,501      | 542,000  | 288,499   |
| 20 K                             | W 15095206  | 1,650     | 3,210   | 1,560        | 3,210        | 0,000    | 0,000     |
| 30 1                             | 23456       |           |         | 0,000        | 0,000        | 0,000    | 0,000     |

Übernehmen Sie Ihre Änderungen mit Klick auf Endstände speichern.

Anschließend erscheint folgende Abfrage.

| Ablesedat | ten speichern?                                                                              | ×                  |
|-----------|---------------------------------------------------------------------------------------------|--------------------|
| ?         | Sollen die in der Liste eingegebenen Daten gespeichert und das Ablesedatum auf den 08.04.20 | 20 gesetzt werden? |
|           | alles speichern nur Werte speichern abbrechen                                               |                    |

alles speichern – Speichert die Werte UND das Ablesedatum im Zähler. nur Werte speichern – Speichert nur die Werte OHNE das Ablesedatum im Zähler.

The die Änderung abzubrechen, klicken Sie auf Eingabe zurücknehmen.

## Zählerstände schätzen für Nutzer ohne Wechsel

Wenn bei einem Nutzer ohne Wechsel keine Jahresablesung der Zähler möglich war, können Sie den Jahresverbrauch des Vorjahres eintragen lassen

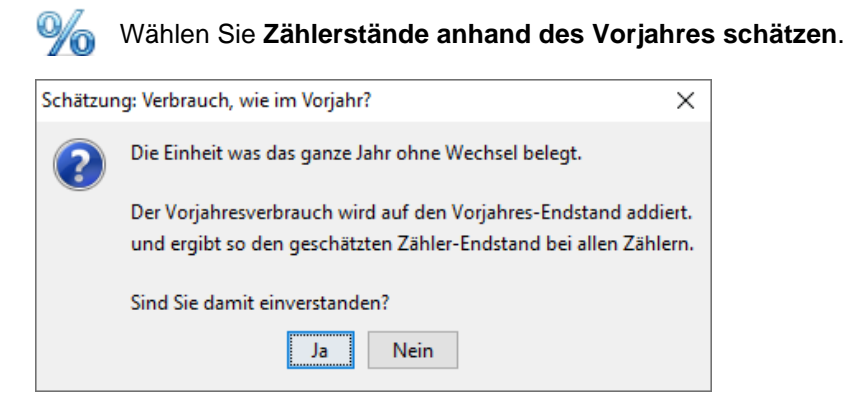

Sie erhalten eine Meldung mit der Erklärung, dass der Verbrauch des Vorjahres auch im aktuellen Jahr zur Ermittlung der Endstände genutzt wird. Sie hier letztmalig die Möglichkeit, die Schätzung abzubrechen. Bestätigen Sie mit **Ja**.

## Zählerstände schätzen bei Nutzerwechsel

Wenn bei einem Nutzerwechsel keine Gelegenheit für eine Zwischenablesung bestand, können Sie die Verbräuche für die einzelnen Nutzer anhand des Vorjahres schätzen lassen.

Um alle Werte korrekt zu erfassen, müssen die entsprechenden Zähler auch im Vorjahr existieren. Gehen Sie in den ersten Nutzer der zu schätzenden Einheit und öffnen Sie das Zählerwesen.

Prüfen Sie die Vorjahres-End-Bestände und geben Sie bei allen Zählern als Endstand den Ablesewert zum Jahresende ein.

HVO2go berücksichtigt bei der Schätzung des ersten Nutzers nicht den eingetragenen Anfangsbestand, sondern holt sich dafür den Endstand des Vorjahres.

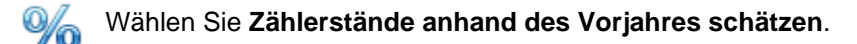

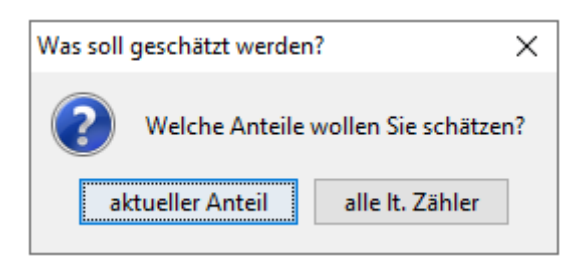

**aktueller Anteil** – es werden nur die Werte des angewählten Zählers eingetragen **alle It. Zähler** – trägt die geschätzten Werte in alle Zähler zum ausgewählten VS ein.

Es erscheint ein Hinweis, dass für Wasser-Verbräuche nach Tagen und für Wärme-Verbräuche nach Grad-Tag-Zahlen geschätzt wird. Außerdem haben Sie hier die Möglichkeit, die Schätzung abzubrechen.

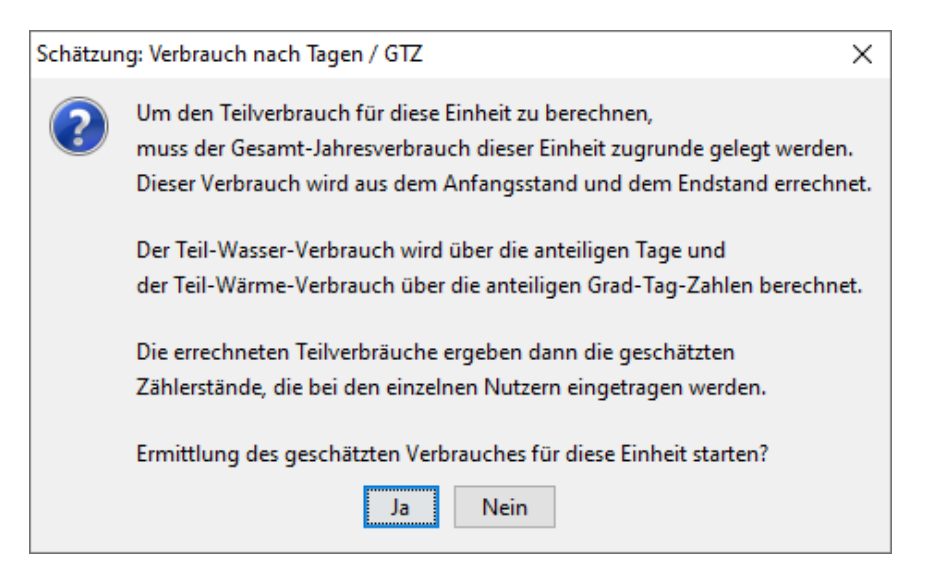

Bestätigen Sie mit Ja.

Sie erhalten eine Liste der Anfangs- und Endstände der Zähler, sowie der Verbräuche für das komplette Vorjahr, das komplette aktuelle Jahr und die Schätzung für den aktuell gewählten Nutzer zur Kontrolle.

Zähler-Schätzung - Erster Nutzer des Jahres Objekt 0101 - Mustergasse 2, 12345 Testhausen / Wirtschaftsjahr 2017 Einheit: 0001 - MECKERZIEGE, Gisela Meckerzi

| Zähler       | Anfang-VJ                                                                       | Ende-VJ  | Verbrauch-VJ | Anfang-gesamt | Ende-gesamt | Verbrauch-gesamt | Anfang-WHG | Ende-WHG | Verbrauch-WHG |
|--------------|---------------------------------------------------------------------------------|----------|--------------|---------------|-------------|------------------|------------|----------|---------------|
| KW: 77560718 | 229,687                                                                         | 279,790  | 50,103       | 279,790       | 500,000     | 220,210          | 279,790    | 370,287  | 90,497        |
|              |                                                                                 |          |              |               |             |                  |            |          |               |
|              |                                                                                 |          |              |               |             |                  |            | _        |               |
| Errechnet    | e Werte sp                                                                      | eichern? |              |               |             |                  | ×          |          |               |
|              |                                                                                 |          |              |               |             |                  |            |          |               |
|              | Bitte kontrollieren Sie die errechneten Werte im ausgegebenen Druck sorgfältig. |          |              |               |             |                  |            |          |               |
|              | Sind die Werte korrekt und möchten Sie diese so in den Zählern hinterlegen?     |          |              |               |             |                  |            |          |               |
|              |                                                                                 |          |              |               |             |                  |            |          |               |
|              |                                                                                 |          |              |               |             |                  |            |          |               |
|              |                                                                                 |          | Ja           | Nein          |             |                  |            |          |               |
|              |                                                                                 |          |              |               |             |                  |            |          |               |

Parallel erscheint eine Abfrage, ob die Werte korrekt sind und Sie erhalten letztmalig die Möglichkeit, die Schätzung abzubrechen. Bestätigen Sie mit **Ja**.

Es werden die ermittelten Zählerstände und Verbräuche in der aktuellen Einheit eingetragen.

Für die Schätzung der Zählerstände und Verbräuche der nachfolgenden Nutzer wechseln Sie chronologisch in den direkten Nachfolger.

Holen Sie die Anfangsstände und fehlende Zähler von Vorgänger, indem Sie auf **Anfangsstände holen (VJ / Vorgänger)** klicken. Da es einen Vorgänger im gleichen Wirtschaftsjahr gibt, folgt eine Abfrage, aus welcher Quelle die Zählerstände geholt werden sollen.

| welche Anfangsbestände holen? |                                                                                                    |       |  |  |  |  |  |  |
|-------------------------------|----------------------------------------------------------------------------------------------------|-------|--|--|--|--|--|--|
| ?                             | Der gewählte Nutzer ist nicht der erste im aktuellen Wirtschaftsjahr.<br>Möchten Sie die Anfangsbestände aus dem Vorjahr oder vom direkten Vorgänger ho<br>Vorgänger Vorjahr | olen? |  |  |  |  |  |  |

Wählen Sie für die Schätzung den Vorgänger. HVO2go wählt automatisch, auch bei mehreren Nutzerwechseln den direkten Vorgänger, Sie müssen hier keine Auswahl treffen.

Anschließend tragen Sie bei allen Zählern den Ablesewert zum Jahresende als Endbestand ein.

Um die tatsächlichen Stände und Verbräuche für den Nutzer zu schätzen, klicken Sie im Zähler-Fenster auf **Zählerstände anhand des Vorjahres schätzen**.

Die folgenden Schritte sind identisch zur Schätzung des ersten Nutzers im gewählten Wirtschaftsjahr.

### Rechner

Mit dem **Rechner** können Sie manuell Schätzwerte ermitteln. Nachteil: Die Verbräuche müssen manuell eingetragen werden.

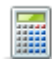

#### Klicken Sie auf Rechner ein- / ausblenden

Auf der rechten Seite im Fenster öffnet sich der **Rechner** (erneutes Klicken auf den Rechner blendet das Fenster wieder aus). Hier können Sie Ihre Eingaben vornehmen.

### Zähler aus dem Vorjahr holen

Fehlt im aktuellen Jahr ein Zähler, der im Vorjahr angelegt wurde (weil z.B. das neue Wirtschaftsjahr schon existiert hat), können Sie fehlende Zähler über **Zähler holen (VJ / Vorgänger)** ins aktuelle Fenster übertragen.

| Zähler vo | hler vorhanden ×<br>Es wurden bereits Zähler gefunden.<br>Wie möchten Sie vorgehen? |                                         |  |  |  |
|-----------|-------------------------------------------------------------------------------------|-----------------------------------------|--|--|--|
| ?         | Es wurden be<br>Wie möchten                                                         | reits Zähler gefunden.<br>Sie vorgehen? |  |  |  |
| vorh      | er löschen                                                                          | zusätzlich anlegen abbrecher            |  |  |  |

vorher löschen – bestehende Zähler werden gelöscht und durch die Zähler im Vorjahr ersetzt zusätzlich anlegen – legt fehlende Zähler zusätzlich an (empfohlen, da Zähler auch manuell gelöscht werden können)

### Zählerstände aus dem Vorjahr holen

Wollen Sie für die gewählte Einheit die Zählerstände aus dem Vorjahr holen, dann klicken Sie auf die Anfangsbestände holen **(VJ / Vorgänger)**. Anschließend werden alle Endestände VJ als Anfangsstand im aktuellen Fenster eingetragen. Die Felder Endestand und Verbrauch werden mit null hinterlegt.

#### Endestand ins Folgejahr übertragen

Voraussetzung: das Folge-Wirtschaftsjahr ist schon angelegt und die Anteile mit Zählern sind im FJ schon in den Einheiten hinterlegt.

Klicken Sie auf **Endstände in Folgejahr übertragen** um die Zählerstände als Anfangsbestand ins Folgejahr zu übernehmen.

#### Zähler vom Mieter / Eigentümer holen

Hier erfolgt der Abgleich anhand der **Einheiten-Nummer**. Sie können Zähler einer Mieter-Einheit in eine Eigentümer-Einheit übertragen und umgekehrt.

Klicken Sie auf Zähler vom Mieter / Eigentümer holen.

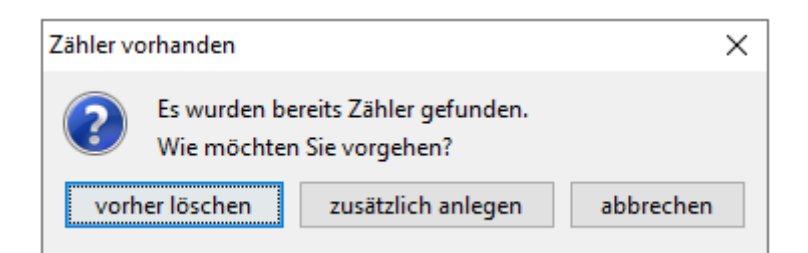

vorher löschen – bestehende Zähler werden gelöscht und durch die Zähler vom Mieter / Eigentümer ersetzt

**zusätzlich anlegen** – legt fehlende Zähler zusätzlich an (empfohlen, da Zähler auch manuell gelöscht werden können)

## 20.3 Zählerableselisten drucken

Zählerableselisten können Sie über 3 Bereiche in HVO2go drucken.

Bereich 1 (Ableseliste für einzelne Einheiten)

Druck aus dem Fenster der Zähler für Einheiten (unter Punkt 20.2 beschrieben)

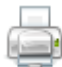

Klicken Sie auf Drucken.

Nun können Sie folgende Auswahl treffen.

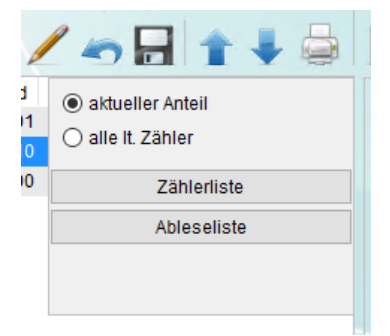

**aktueller Anteil –** Alle Zähler zum eingestellten Anteil dieser Einheit **alle It. Zähler**. – Alle Zähler aller Anteile (egal welcher eingestellt ist) dieser Einheit

Passend zur Einstellung können Sie folgende Drucke wählen:

Klick auf **Zählerliste** – Es erscheint eine Liste aller Zähler dieser Einheit. Klick auf **Ableseliste** – Es erscheint die Zählerableseliste aller Zähler dieser Einheit.

Bereich 2 (Ableseliste für einzelne Einheiten)

Wählen Sie im Startfenster das gewünschte Objekt aus.

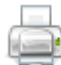

Klicken Sie auf die Einheit und dann auf Drucke zur Einheit.

Im Anschluss erscheint die Ableseliste zur Einheit mit allen hinterlegten Zählern zu allen Anteilen.

#### Bereich 3 (Ableseliste für alle Einheiten zum ausgewählten Objekt)

Wählen Sie im Startfenster das gewünschte Objekt aus.

Klicken Sie in den Bereich Verteilerschlüssel und dann auf Drucke zu Verteilerschlüssel.

Im folgenden Fenster wählen Sie Zählerableseliste.

Nehmen Sie Ihre Einstellungen vor und bestätigen Sie mit OK.

| O HVO2go - HV-Office Systemhaus, 87437 Kempten - Servoy Client                    |  | × |
|-----------------------------------------------------------------------------------|--|---|
| Startseite Drucken-Zählerableseliste                                              |  |   |
| Welche Eigentümer / Mieter sollenin die Zähler-Ableseliste<br>aufgenommen werden? |  |   |
| nur Eigentümer berücksichtigen                                                    |  |   |
| O nur Mieter berücksichtigen                                                      |  |   |
| O Eigentümer und Mieter berücksichtigen                                           |  |   |
|                                                                                   |  |   |
| Welche Zähler sollen in die Ablese-Liste übernommen werden?                       |  |   |
| O nur den VS 'Sonder-Quadratm.' übernnehmen                                       |  |   |
| alle Zählerangaben aller Verteilerschlüssel übernehmen                            |  |   |
| OK Abbrechen                                                                      |  |   |

Pro Einheit wird 1 Ableseliste (hintereinander) erzeugt.

## 20.4 Zählerstände aus VJ holen / für alle Einheiten

In der Regel läuft zum Jahresende folgende Prozedur ab:

- Sie führen einen Objekt-Jahreswechsel durch
- Sie drucken im alten WJ die Ableselisten aus
- Die Zählerstände werden abgelesen und im alten WJ erfasst

Sie können die Endstände aller Zähler (Kalt-, Warmwasser und Heizung) für alle Einheiten auf einen Schlag als Anfangsbestände aus dem Vorjahr übernehmen. Der Vorgang muss für jeden VS einzeln vorgenommen werden. Fehlende Zähler werden auch gleich mit ins Folgejahr übernommen.

Wählen Sie zuerst im Hauptfenster das Objekt aus. Dann klicken Sie auf den gewünschten **Verteilerschlüssel** (VS 13 / 14 / 15)

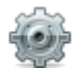

Klicken Sie auf Extras – Verteilerschlüssel

In folgendem Fenster wählen Sie Zählerstände aus VJ.

Bestätigen Sie die Abfrage mit Ja.

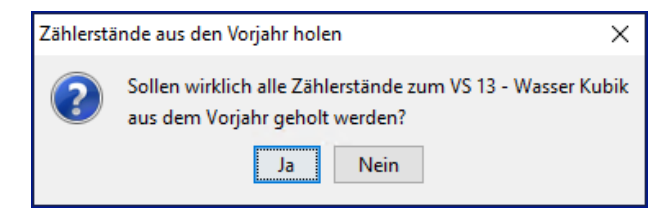

Die Zähler aller Einheiten (im Beispiel zum VS 13) werden mit neuem Anfangsstand ins aktuelle WJ übertragen.

#### Hinweis

Der Verbrauch in den Einheiten wird erst angepasst, wenn Sie in die Zählererfassung gehen und beim Schließen den Eintrag der Verbräuche bestätigen.

## 20.5 Heiz-Einheiten VS 15 auf null stellen

Wählen Sie zuerst im Hauptfenster das Objekt aus. Dann klicken Sie auf den gewünschten **Verteilerschlüssel** (VS 15)

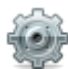

Klicken Sie auf Extras – Verteilerschlüssel

In folgendem Fenster wählen Sie Zählerstände aus VJ.

Bestätigen Sie die Abfrage mit Ja.

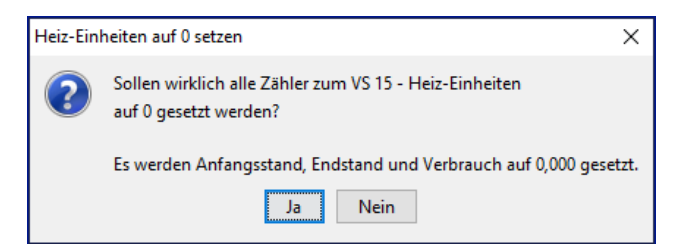

#### Hinweis

Der Verbrauch in den Einheiten wird erst angepasst, wenn Sie in die Zählererfassung gehen und beim Schließen den Eintrag der Verbräuche bestätigen.

### 20.6 Hauszähler Objekt

Das Selbstablesen für Strom, Gas, Wasser etc. wird von den Versorgungsunternehmen mehr und mehr auf die Hausbesitzer oder auf den Verwalter übertragen. Um Ihnen diese Arbeit zu erleichtern oder den Vorgang gleich per Ableseliste an den Hausmeister etc. zu delegieren, haben wir ein Verwaltungsfenster für die Allgemeinzähler in HVO2go aufgenommen. Gleichzeitig bekommen Sie damit eine Komplett-Übersicht der Zähler, Zähler-Nrn. und Kunden-Nrn.

Wählen Sie zuerst im Hauptfenster das gewünschte Objekt aus.

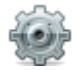

Klicken Sie auf Extras – Objekte

Wählen Sie (links) die Option SU / HKA / Vorkont., dann Hauszähler / Ableseliste.

Anschließend öffnet sich Fenster für die Erfassung.

| 0                                 | HVO2g                                                                                                    | o - HV-Office S | Systemhaus, 87437 | Kempten - Servoy Cli | ent        |            |               |           |            |             | - 0              | × |
|-----------------------------------|----------------------------------------------------------------------------------------------------|-----------------|-------------------|----------------------|------------|------------|---------------|-----------|------------|-------------|------------------|---|
| Sta                               | rtseite                                                                                                    | Hauszähler      |                   |                      |            |            |               |           |            |             |                  |   |
|                                   | Objekt: 100, 2015, Testerweg 18         Tragen Sie hier lückenlos die Hauszähler für das Anwesen ein. Mit Klick in die linke, ganz schmale Spalte können Sie Zeilen zum Löschen markieren. Zählerart und Zähler-Nummer müssen zum Speichern unbedingt ausgefüllt sein!         In der ersten Spalte können Sie die Zähler zur Darstellung in der Liste durch Eingabe einer Nummer sortieren lassen. Nach dem Speichern wird die Sortierung beim nächsten Öffnen des Fensters wirksam. |                 |                   |                      |            |            |               |           |            |             |                  |   |
|                                   | Sort.                                                                                                    | Zähler-Art      | Lieferant         | unsere KD-Nr.        | Zähler-Nr. | Stand alt  | Stand neu     | Verbrauch | Itz. Eich. | Itz. Ables. | Lage d. Zählers  |   |
|                                   | 0                                                                                                    | Gas             | Erdgas KE         | 23301640000          | 758739     | 29.091,000 | 0,000         |           |            |             | ZH (Z. mitte)    | ~ |
|                                   | 1                                                                                                    | Gas             | Erdgas            | 223224020000         | 535345     | 10.765,000 | 0,000         |           |            |             | Büro (Z. rechts) |   |
|                                   | 2                                                                                                    | Gas             | Erdgas            | 70000029775          | 737480     | 10.672,000 | 0,000         |           |            |             | DG (Z. links)    |   |
|                                   | 3                                                                                                    | Strom           | AÜW               |                      | 153867     | 8.443,000  | 0,000         |           |            |             | Allgemeinstrom   |   |
|                                   | 4                                                                                                    | Strom           | AÜW               |                      | 39729      | 47.497,000 | 0,000         |           |            |             | DG rechts        |   |
|                                   | 5                                                                                                    | Strom           | AÜW               |                      | 91080      | 26.040,000 | 0,000         |           |            |             | DG links         |   |
|                                   | 6                                                                                                    | Strom           | AÜW-PV            |                      | 141706     | 73.768,000 | 0,000         |           |            |             | PV               |   |
|                                   | 7                                                                                                    | Strom           | AÜW               |                      | 27245      | 39.697,000 | 0,000         |           |            |             | OG links         |   |
|                                   | 8                                                                                                    | Strom           | AÜW               |                      | 76507      | 93.459,000 | 0,000         |           |            |             | OG rechts        |   |
|                                   | 9                                                                                                    | Strom           | AÜW               |                      | 47054      | 74.971,000 | 0,000         |           |            |             | EG               |   |
|                                   | 10                                                                                                    | Wasser          | KKU               | 59055/5653           | W 43352341 | 401,000    | 0,000         |           |            |             | Voratskeller     |   |
|                                   | 21                                                                                                    | WWZ             | ZH                |                      | Warmwasser | 278,000    | 0,000         |           |            |             | ZH-Keller        |   |
|                                   | 22                                                                                                    | WMZ             | ZH                |                      | Wärmemenge | 31.563,000 | 0,000         |           |            |             | ZH-Keller        |   |
|                                   |                                                                                                    |                 |                   |                      |            |            |               |           |            |             |                  |   |
|                                   |                                                                                                    |                 |                   |                      |            |            |               |           |            |             |                  |   |
|                                   |                                                                                                    |                 |                   |                      |            |            |               |           |            |             |                  |   |
|                                   |                                                                                                    |                 |                   |                      |            |            |               |           |            |             |                  |   |
|                                   |                                                                                                    |                 |                   |                      |            |            |               |           |            |             |                  |   |
|                                   |                                                                                                    |                 |                   |                      |            |            |               |           |            |             |                  |   |
|                                   |                                                                                                    |                 |                   |                      |            |            |               |           |            |             |                  | ~ |
| Stände übernehmen Daten Speichern |                                                                                                    |                 |                   |                      |            |            | Ableseliste d | lrucken   |            | Fen         | ster Schließen   |   |
| Bere                              | it                                                                                                    |                 |                   |                      |            |            |               |           |            |             |                  |   |

#### **Hinweis**

Achten Sie darauf, dass Zähler-Art (Bezeichnung) und Zähler-Nr. eingetragen sind.

Fehlen diese Angaben, wird die Zeile nicht gespeichert.

Sie können beliebig viele Zähler eintragen. Es macht Sinn, auch gleich die Kunden-Nr. einzutragen. Dann lassen sich Abrechnungen der Lieferanten schnell einem Zähler zuordnen.

## Hauszähler löschen

Um einen Zähler aus der Liste zu löschen, markieren Sie diesen mit einem Haken (Kästchen in der linken Spalte). Möchten Sie den Zähler doch nicht löschen, entfernen Sie einfach den Haken wieder. Bestätigen Sie mit **Daten speichern**, werden die markierten Zähler endgültig gelöscht.

## Zählerstände aus dem Vorjahr holen

Sind bereits Zählerstände aus dem Vorjahr vorhanden, können Sie diese mit einem Klick auf **Stände übernehmen** ins aktuelle Fenster übertragen lassen. Der Vorjahres-Endestand wird im aktuellen Fenster als Anfangsbestand eingetragen. Der Stand **Neu** und der **Verbrauch** werden auf null gesetzt.

## Zählerableseliste drucken

Klicken Sie auf **Ableseliste drucken** um die Ableseliste für alle Hauszähler zu erhalten. Sie können sich diese ausdrucken und die Ablesewerte direkt darauf notieren um Sie anschließend im Fenster für die Hauszähler zu erfassen.

## Zählerstände bearbeiten

Tragen Sie (ggf. **Zählerstand alt** und) **Zählerstand neu** direkt ins Eingabefeld ein. Der Verbrauch wird automatisch vom Programm errechnet.

Die Felder Itz. Eichung und Itz. Ablesung sind optional einzutragen, wird aber empfohlen.

### Zählerstände speichern

Haben Sie alle Zähler erfasst und/oder die Änderungen eingetragen, klicken Sie auf Speichern.